## **EXPENSE REPORT: ALLOCATING EXPENSES**

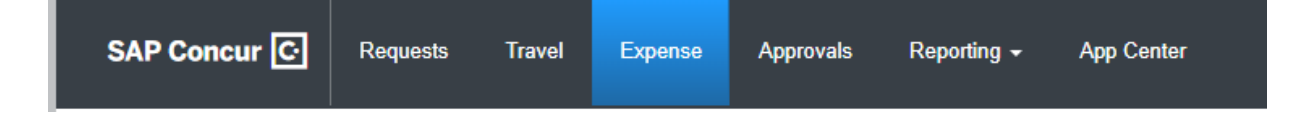

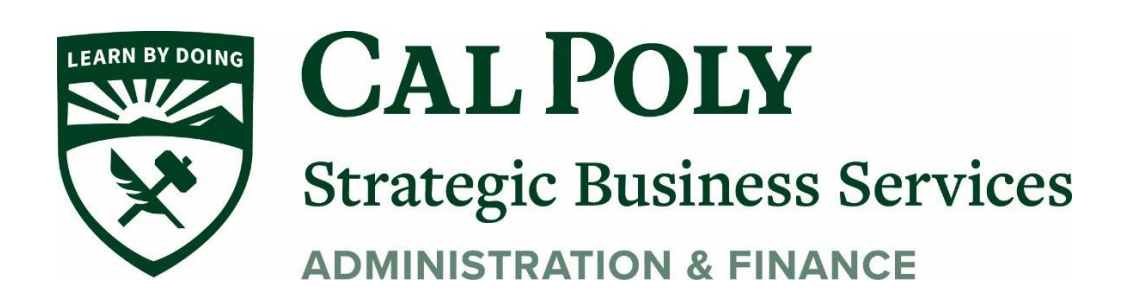

## **Allocating Expenses**

The Allocations feature allows you to allocate selected expenses to multiple chart field strings. This should be performed after the Itemization if allocating to multiple expense types. **To allocate:** 

1. With the report open, to create or edit a *single* expense, single click the line that you want to edit.

| Add Expense Edit Delete Copy Allocate Combine Expenses Move to 🔻 |          |         |               |               |                |            |         |           |
|------------------------------------------------------------------|----------|---------|---------------|---------------|----------------|------------|---------|-----------|
|                                                                  | Alerts   | Receipt | Payment Type  | Expense Type  | Vendor Details | Date 🕶     | Amount  | Requested |
|                                                                  |          |         | Out of Pocket | Memberships   |                | 08/24/2020 | \$45.00 | \$45.00   |
|                                                                  |          |         | Out of Pocket | Memberships   |                | 08/24/2020 | \$30.00 | \$30.00   |
|                                                                  | <u>_</u> | $(\pm)$ | Out of Pocket | Parking/Tolls |                | 08/24/2020 | \$40.00 | \$40.00   |

2. Click ALLOCATE at the top of the Expense Type (under Details)

| ← → Mer            | nberships \$4 | 15.00 💼          |                  |
|--------------------|---------------|------------------|------------------|
| Details            | Itemizations  |                  |                  |
| Allocate           |               |                  | * Required field |
| Memberships        |               |                  | ~                |
| Transaction Date * |               | City of Purchase |                  |
| 08/24/2020         |               | •                | ,                |
| Payment Type *     |               |                  |                  |
| Out of Pocket      | ~             |                  |                  |

- 3. A new screen will open, start by selecting *Percentage* or *Amount*.
- 4. Add as many allocations as necessary.

| ]                         |                          |  |  |  |  |  |  |  |
|---------------------------|--------------------------|--|--|--|--|--|--|--|
| Allocated \$45.00<br>100% | Remaining \$0.00         |  |  |  |  |  |  |  |
| Default Allocation        |                          |  |  |  |  |  |  |  |
|                           |                          |  |  |  |  |  |  |  |
|                           |                          |  |  |  |  |  |  |  |
|                           | Allocated 545.00<br>100% |  |  |  |  |  |  |  |

You can adjust the amounts and percentages. The total amount must be allocated to 100%, otherwise an audit rule is flagged and you will not be able to submit the report.

| cation<br>it *<br>SLCMP) SL                | ★<br>Favorite Allocations |                                                                              |              |                                        |                           |
|--------------------------------------------|---------------------------|------------------------------------------------------------------------------|--------------|----------------------------------------|---------------------------|
| it *<br>SLCMP) SL                          |                           | 1                                                                            |              |                                        |                           |
| SLCMP) SL                                  |                           |                                                                              |              |                                        | * Required field          |
|                                            | CMP - Cal Poly San        | uis Obispo                                                                   |              |                                        |                           |
|                                            |                           |                                                                              |              |                                        | 3                         |
| (SL001) SL001 - 948-485 CSU Operating Fund |                           |                                                                              |              |                                        |                           |
| k                                          |                           |                                                                              |              |                                        | 4                         |
| 26500) 12                                  | 6500 - SBS-Procurem       | ent Services                                                                 |              |                                        |                           |
|                                            |                           |                                                                              |              |                                        | 2                         |
| earch by Te                                | ext                       |                                                                              |              |                                        |                           |
|                                            |                           |                                                                              |              |                                        | 2                         |
| earch by T                                 | ext                       |                                                                              |              |                                        |                           |
|                                            |                           |                                                                              |              |                                        | 2                         |
| earch by Te                                | ext                       |                                                                              |              |                                        |                           |
|                                            |                           |                                                                              |              |                                        |                           |
|                                            | arch by Te                | 26500) 126500 - SBS-Procurem<br>arch by Text<br>arch by Text<br>arch by Text | arch by Text | arch by Text arch by Text arch by Text | arch by Text arch by Text |

- 5. Type in the Fund, Department, Program Class, and/or Project code by Text or by Code.
- 6. Click Save

## 7. Click **Save Expense.** The allocation will show under *Requested* on the Expense Report.

| Report Details   Print/Share  Manage Receipts  Travel Allowance  |               |               |                                           |            |          |                      |  |  |
|------------------------------------------------------------------|---------------|---------------|-------------------------------------------|------------|----------|----------------------|--|--|
| Add Expense Edit Delete Copy Allocate Combine Expenses Move to 💌 |               |               |                                           |            |          |                      |  |  |
| Alerts Receipt                                                   | Payment Type  | Expense Type  | Vendor Details                            | Date 🕶     | Amount   | Requested            |  |  |
|                                                                  | Out of Pocket | Memberships   |                                           | 08/24/2020 | \$45.00  | \$45.00<br>Allocated |  |  |
|                                                                  | Out of Pocket | Memberships   |                                           | 08/24/2020 | \$30.00  | \$30.00              |  |  |
| • 🔺 🕂                                                            | Out of Pocket | Parking/Tolls |                                           | 08/24/2020 | \$40.00  | \$40.00              |  |  |
|                                                                  | Out of Pocket | Parking/Tolls |                                           | 08/24/2020 | \$35.00  | \$35.00              |  |  |
|                                                                  | Out of Pocket | Car Rental    | Enterprise<br>San Luis Obispo, California | 11/05/2019 | \$300.00 | \$200.00<br>Itemized |  |  |
|                                                                  |               |               |                                           |            | \$450.00 | \$350.00             |  |  |